## 11 - Monitoring

## Monitoring with Grafana

A monitoring service, using Grafana, can be found here: https://t1metria.cr.cnaf.infn.it/d/MAXpbtVMk/home?orgId=18.

On this page it's possible to select which type of resource to monitor and then look for the desired experiment.

| Ø        | BB Home «\$   |              |  |                     |                       |                              |   |  |
|----------|---------------|--------------|--|---------------------|-----------------------|------------------------------|---|--|
| Q<br>III | KPI dashboard |              |  | Overview dashboards | Accounting dashboards |                              |   |  |
|          | General KPIs  | Seneral KPIs |  | Batch Overview      | ☆                     | Storage usage per experiment | ☆ |  |
|          |               |              |  | Cloud Overview      | ☆                     |                              |   |  |
|          |               |              |  | Network Overview    | ☆                     |                              |   |  |
|          |               |              |  | Storage Overview    | ☆                     |                              |   |  |
|          |               |              |  |                     |                       |                              |   |  |
|          |               |              |  |                     |                       |                              |   |  |
|          |               |              |  |                     |                       |                              |   |  |
|          |               |              |  |                     |                       |                              |   |  |
|          |               |              |  |                     |                       |                              |   |  |
|          |               |              |  |                     |                       |                              |   |  |
|          |               |              |  |                     |                       |                              |   |  |
|          |               |              |  |                     |                       |                              |   |  |
|          |               |              |  |                     |                       |                              |   |  |
| e        |               |              |  |                     |                       |                              |   |  |
| ?        |               |              |  |                     |                       |                              |   |  |

The same actions are feasible from the "Home" button, which opens the following menu.

| i= Sort (Default A-Z) | S Filter by tag    |
|-----------------------|--------------------|
| © Recent              |                    |
| Home                  |                    |
| Batch Overview        | farming overview   |
| General KPIs          | KPI                |
| Storage Overview      | overview storage   |
| Cloud Overview        | farming overview   |
| D General             |                    |
| Batch Overview        | farming overview   |
| Claud Quantiau        | farming quantitati |

NB: If some script fails to get data it results in a zero record, which doesn't mean that the resource is unavailable.

In the top right corner you can change the time interval to watch:

| <b>©</b> | 器 Batch Overview 👒                                                                                                    |           |                                                                                                    |                                        |                                                                                                    | Ģ                                                         | ② Last 24 hours ^                                                            | QĽ     | ⊊ <mark>5m</mark> ∽ |
|----------|----------------------------------------------------------------------------------------------------|-----------|----------------------------------------------------------------------------------------------------|----------------------------------------|----------------------------------------------------------------------------------------------------|-----------------------------------------------------------|------------------------------------------------------------------------------|--------|---------------------|
| Q        | retention     one_week ×     que       ~ Stats                                                                                                    | eue All ~ |                                                                                                    | Absolute time range<br>From<br>now-24h |                                                                                                    | Relative time ranges<br>Last 5 minutes<br>Last 15 minutes |                                                                              |        |                     |
|          | Pledge HS06 HS06                                                                                                    | Provide   | Running Slots                                                                                       | Running Jobs                           | To<br>now<br>Apply time range                                                                                                    |                                                           | Last 30 minutes<br>Last 1 hour<br>Last 3 hours                               |        | ation               |
|          | <ul> <li>Total</li> <li>HS06</li> <li>400 K</li> <li>200 K</li> <li>200 K</li> <li>100 K</li> <li>0000</li> <li>00000</li> <li>00000</li> <li>00000</li> <li>00000<th colspan="2" rowspan="2">Job Monitoring<br/>50 K<br/>40 K<br/>40 K<br/>50 K<br/>50 K<br/>50 K<br/>50 K<br/>50 K<br/>50 K<br/>50 K<br/>5</th><th colspan="2">It looks like you haven't used this timer picker<br/>before. As soon as you enter some time<br/>intervals, recently used intervals will appear<br/>here.<br/>Read the documentation to find out more about<br/>how to enter custom time ranges.</th><th>Last 6 hours<br/>Last 12 hours<br/>Last 24 hours<br/>Last 2 days<br/>Last 7 days</th><th>Masada</th></li></ul> |           | Job Monitoring<br>50 K<br>40 K<br>40 K<br>50 K<br>50 K<br>50 K<br>50 K<br>50 K<br>50 K<br>50 K<br>5 |                                        | It looks like you haven't used this timer picker<br>before. As soon as you enter some time<br>intervals, recently used intervals will appear<br>here.<br>Read the documentation to find out more about<br>how to enter custom time ranges. |                                                           | Last 6 hours<br>Last 12 hours<br>Last 24 hours<br>Last 2 days<br>Last 7 days | Masada |                     |
| ଡ଼       |                                                                                                    |           |                                                                                                    |                                        | 15 K<br>10 K<br>5 K<br>0 16:00 00:00 08:00<br>— Single Core Avg: 18.95 K                                                                                                    |                                                           |                                                                              |        | 3:00                |

and, selecting one of the "per queue" views, you can choose which ones to show.

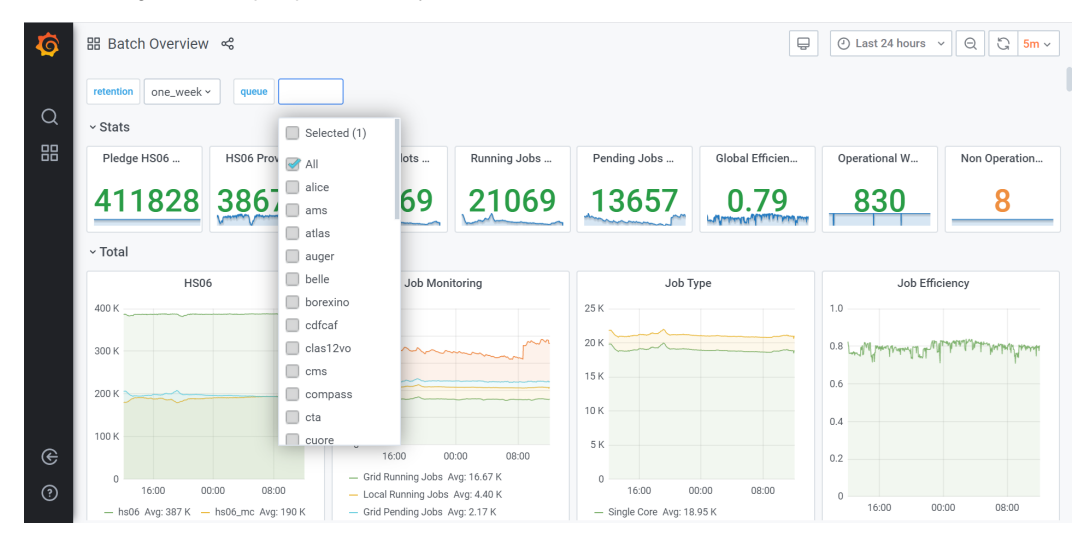

You can also select the desired retention, by clicking on the top left corner:

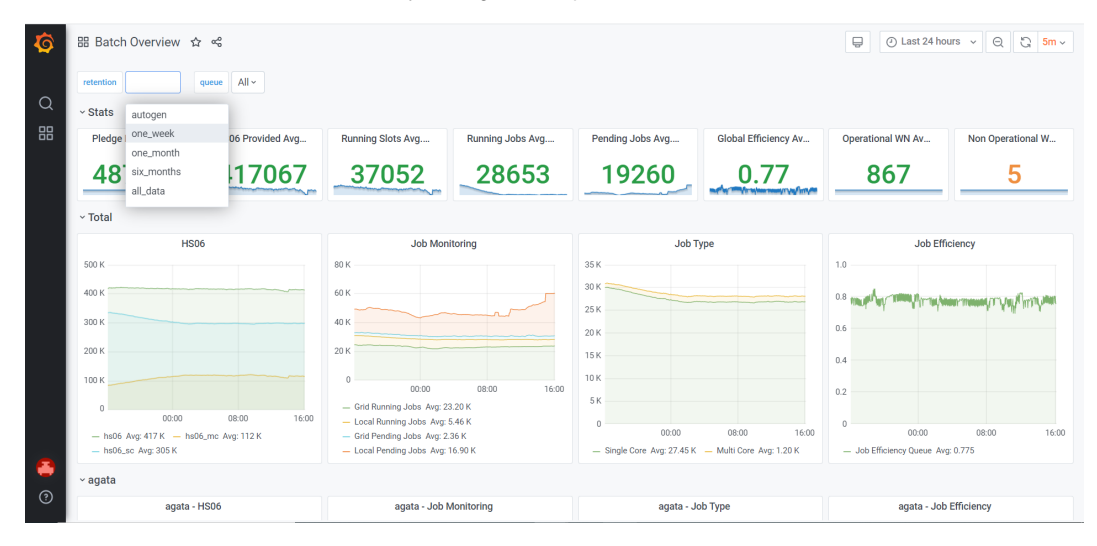

Moreover, disk situation can be checked here: http://www.cnaf.infn.it/~vladimir/gpfs.